# Appliquez des effets de texture à vos fichiers d'images avec Affinity Photo et Imagelys Picture Lab

https://www.imagelys.com

Vous pouvez appliquer des effets de texture, inspirés de Vincent Van Gogh, à vos fichiers d'images très facilement avec **Affinity Photo et Imagelys Picture Lab.** Pour Mac et PC.

#### ♦Étape 1

Avec Affinity Photo, dans le menu principal, cliquez pour ouvrir et choisir un fichier image.

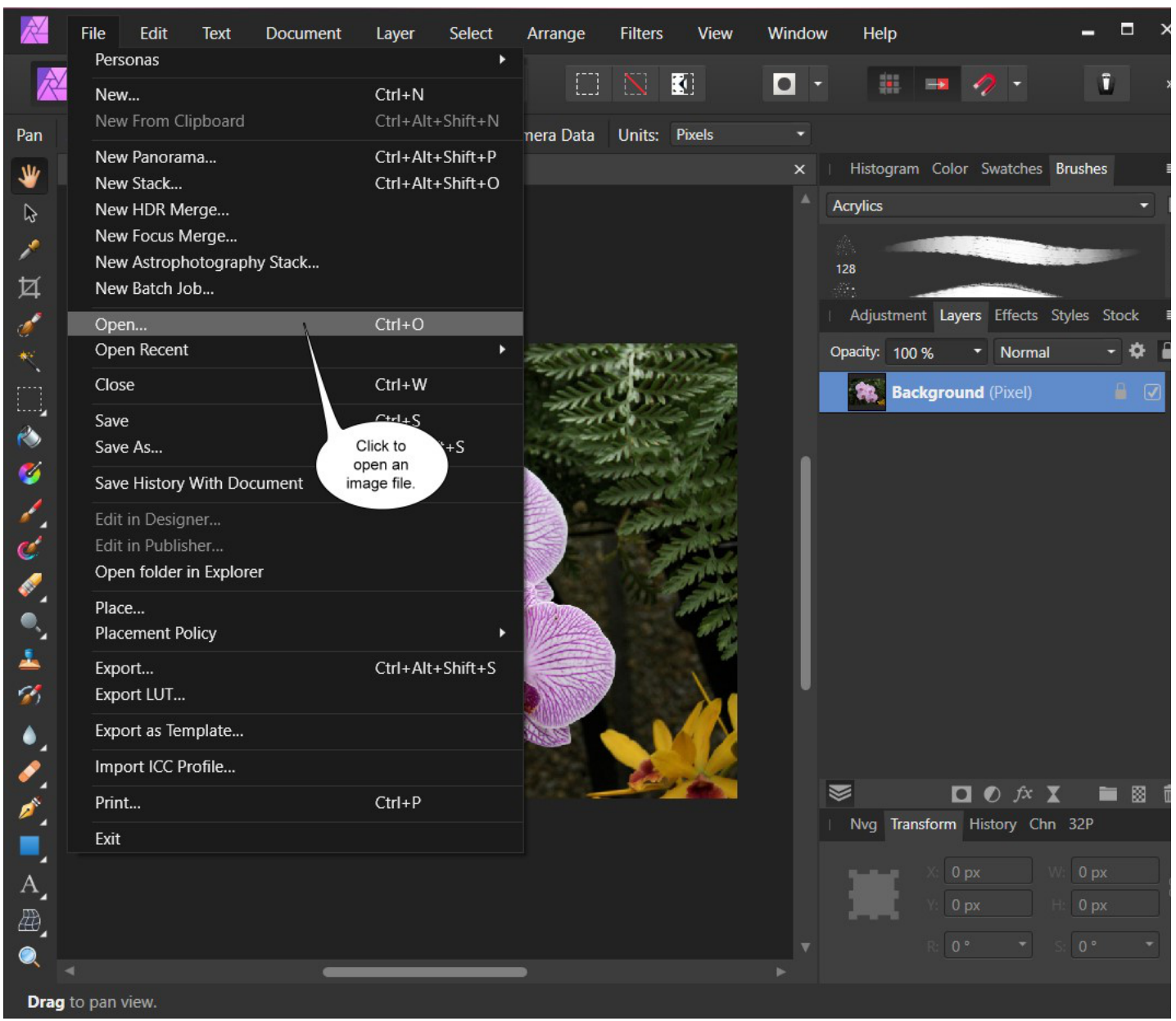

# ♦Étape 2

Ensuite, dans le menu Calque, cliquez sur Dupliquer l'arrière-plan.

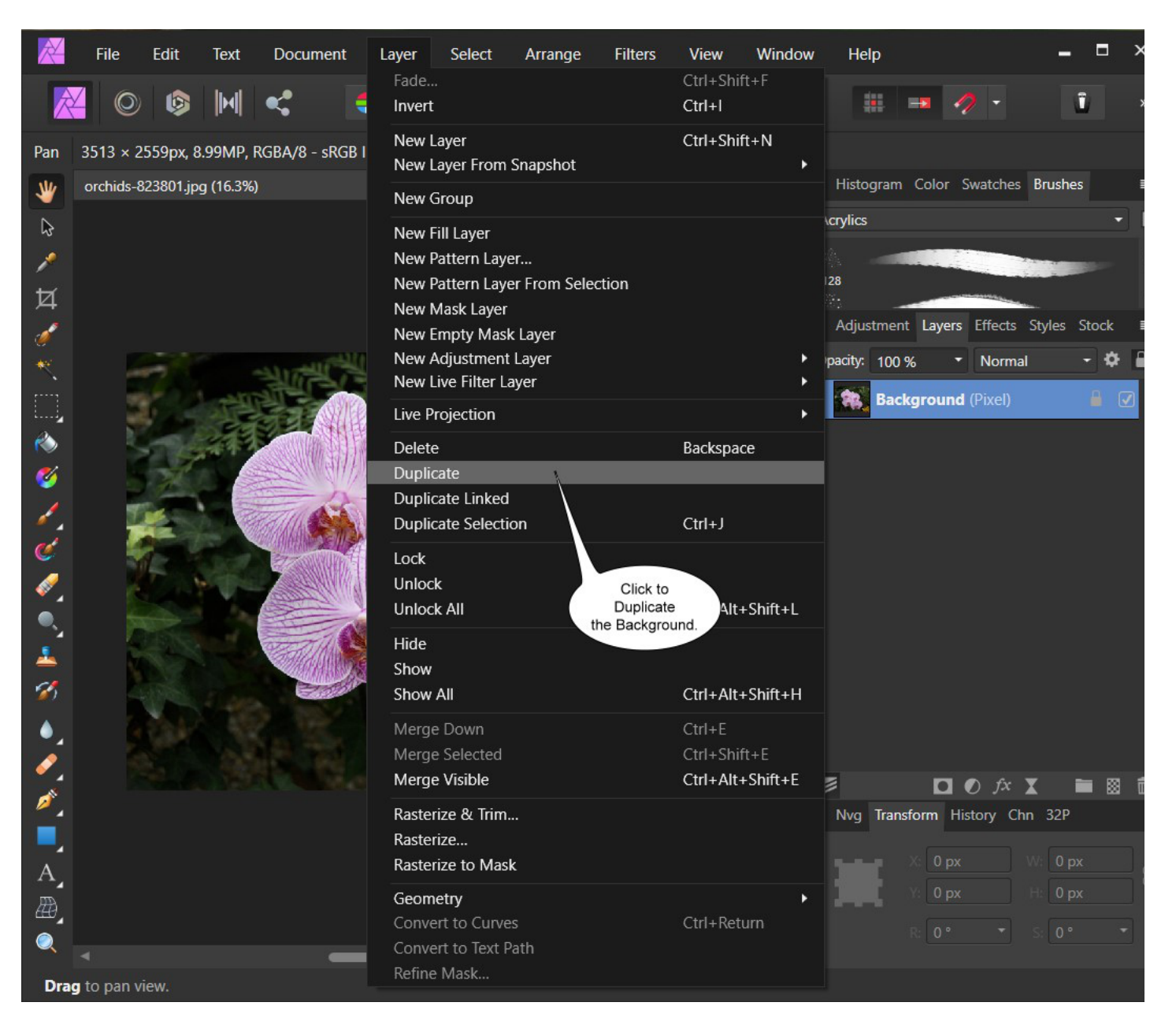

Ensuite, cliquez sur l'outil Pinceau de sélection et faites glisser la souris dans la fleur et effectuez une sélection.

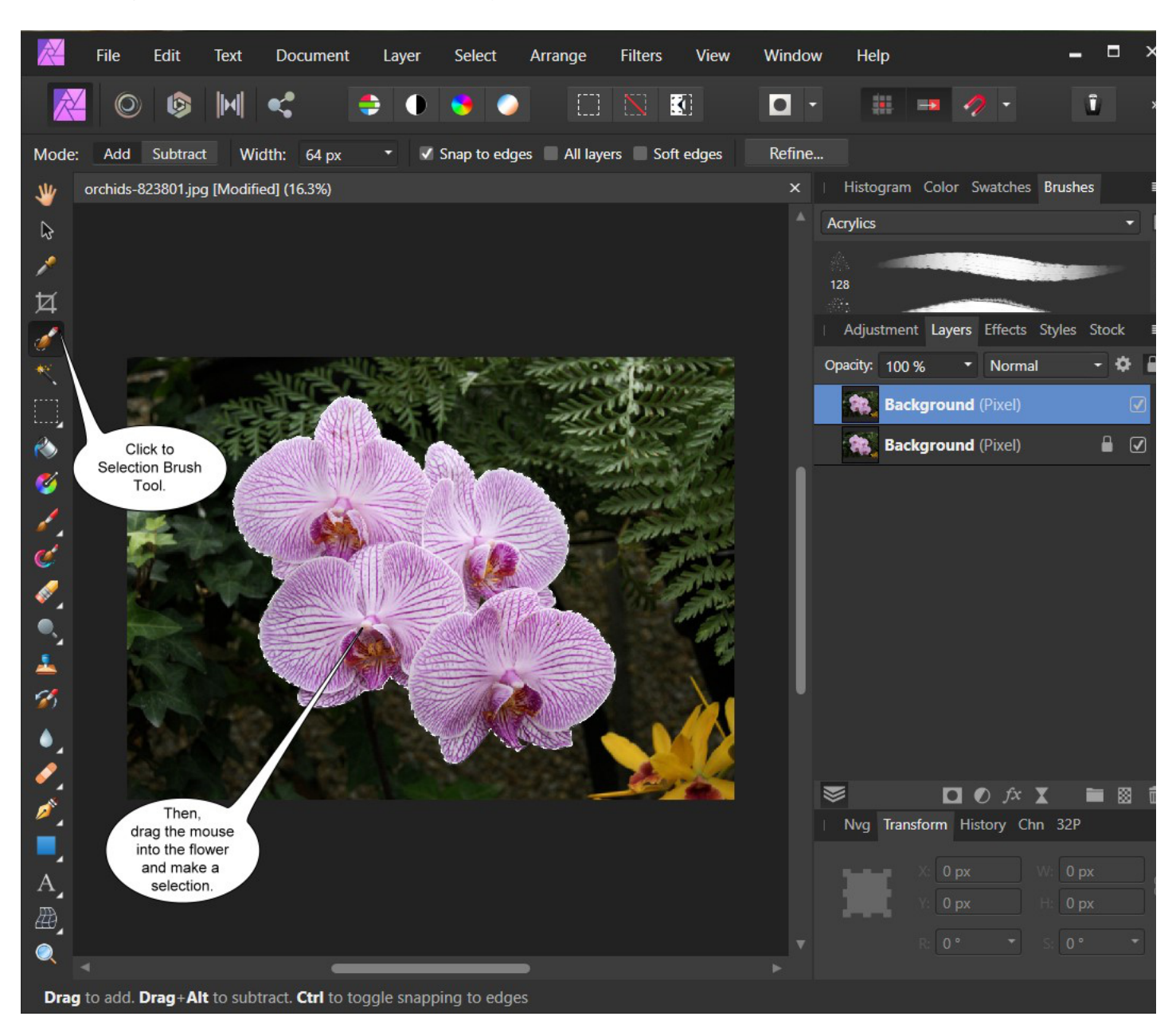

Ensuite, dans le menu principal, cliquez sur Copier, puis sur Coller pour créer un nouveau calque.

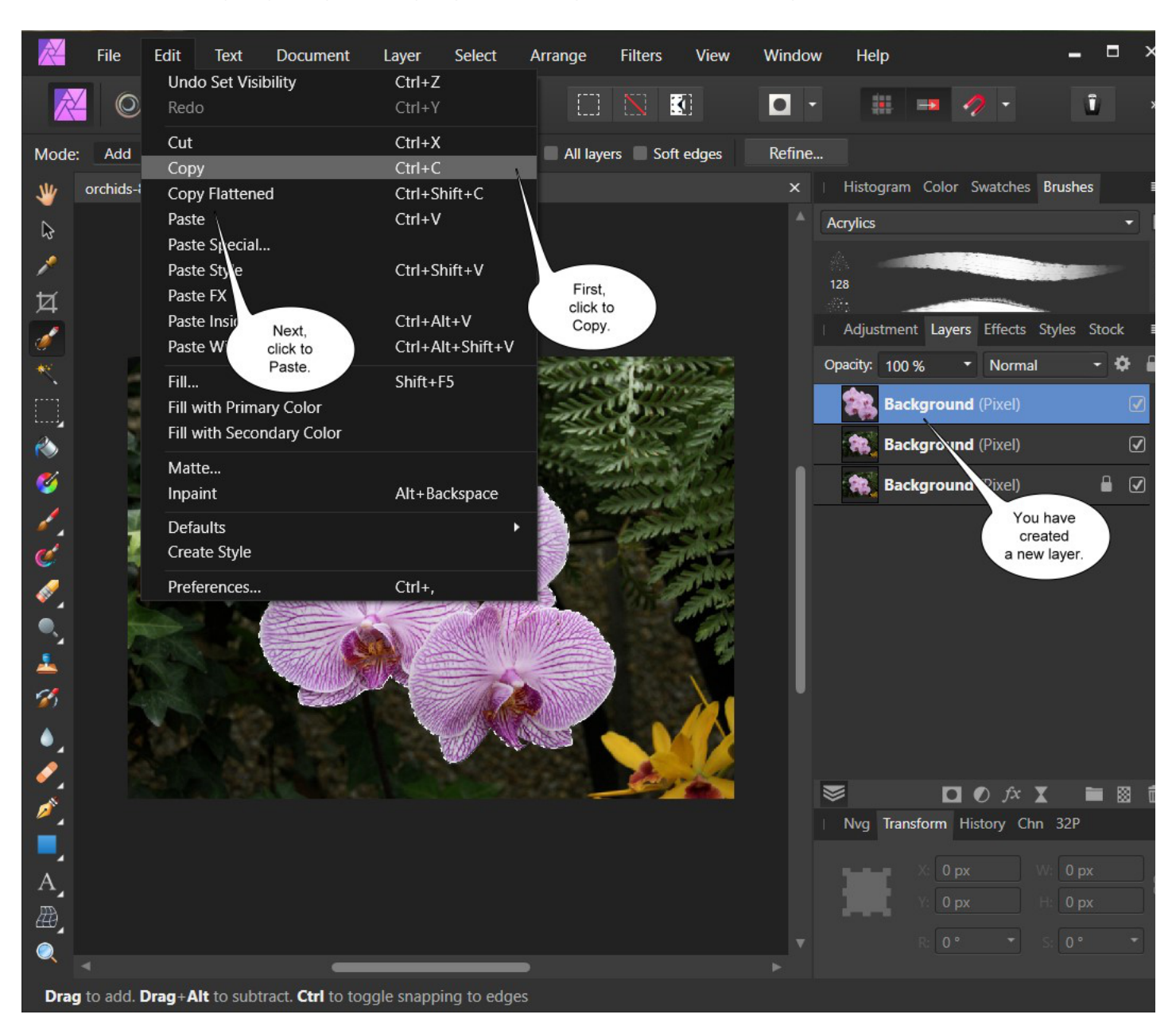

#### →Étape 5

Tout d'abord, cliquez sur Désélectionner dans le menu Sélectionner.

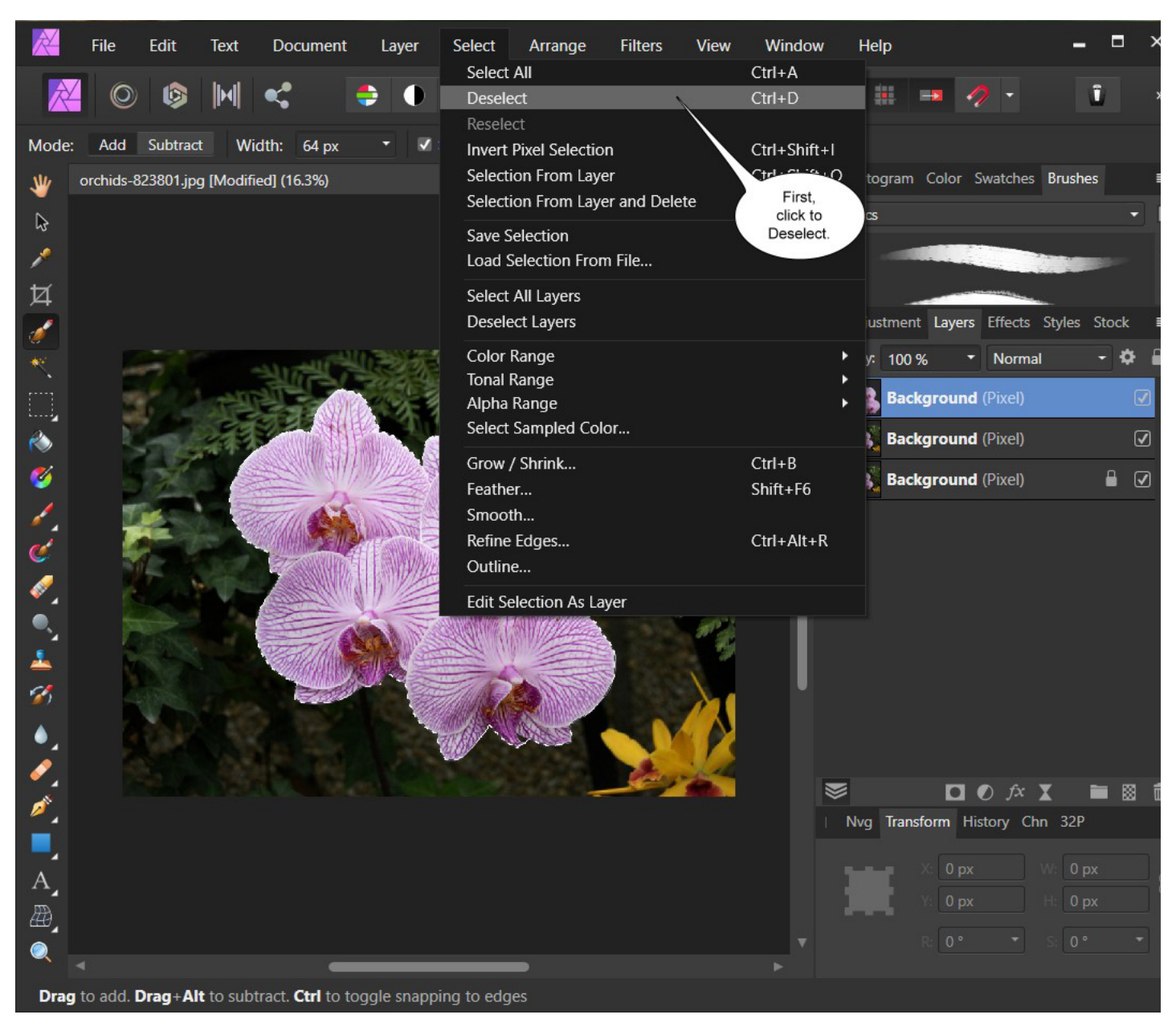

Maintenant, cliquez sur cet arrière-plan de calque. Ensuite, dans le menu Filtres, cliquez sur Plugins -> Imagelys -> Imagelys Picture Lab.

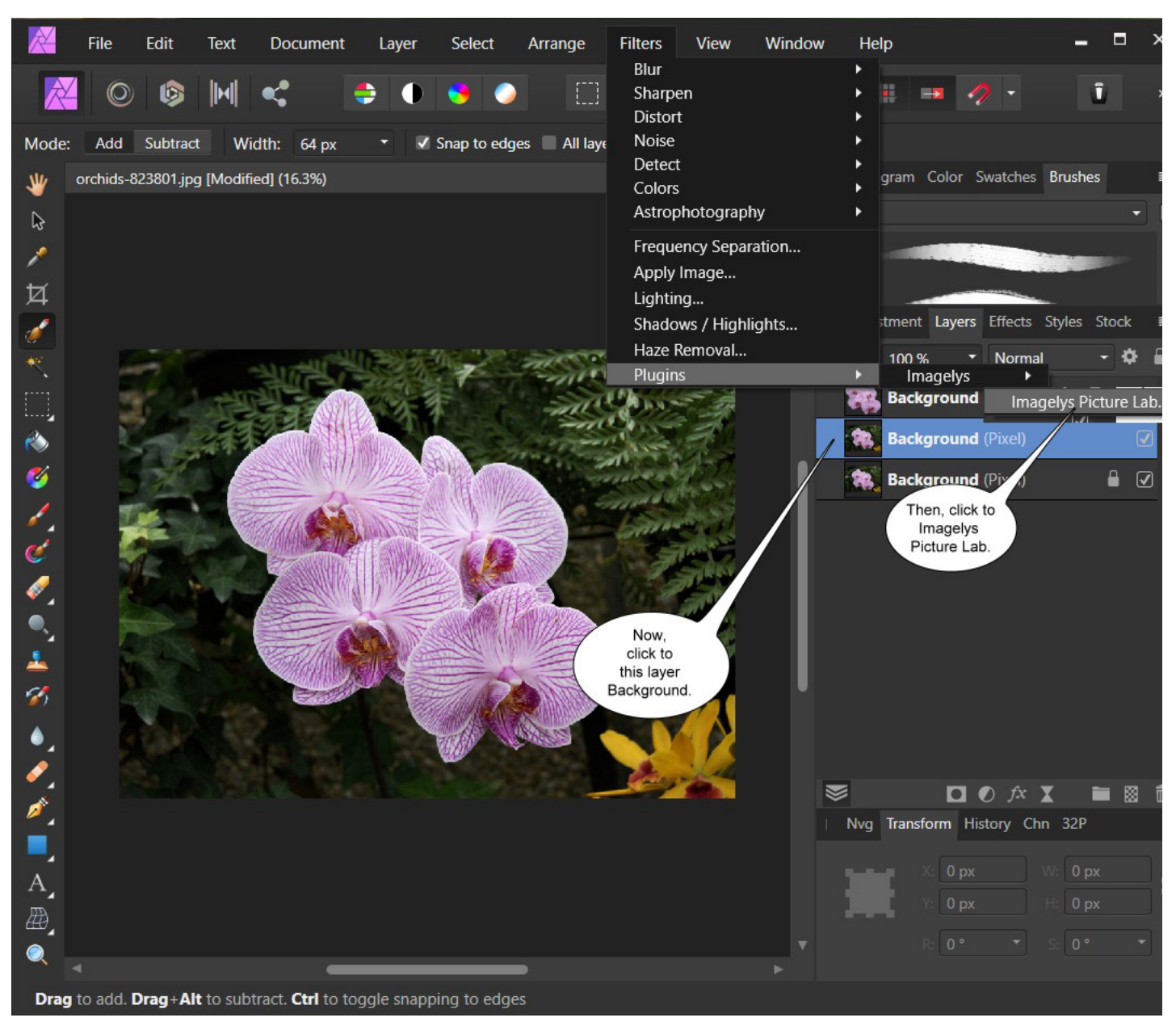

Maintenant, attendez le démarrage de l'application Imagelys Picture Lab.

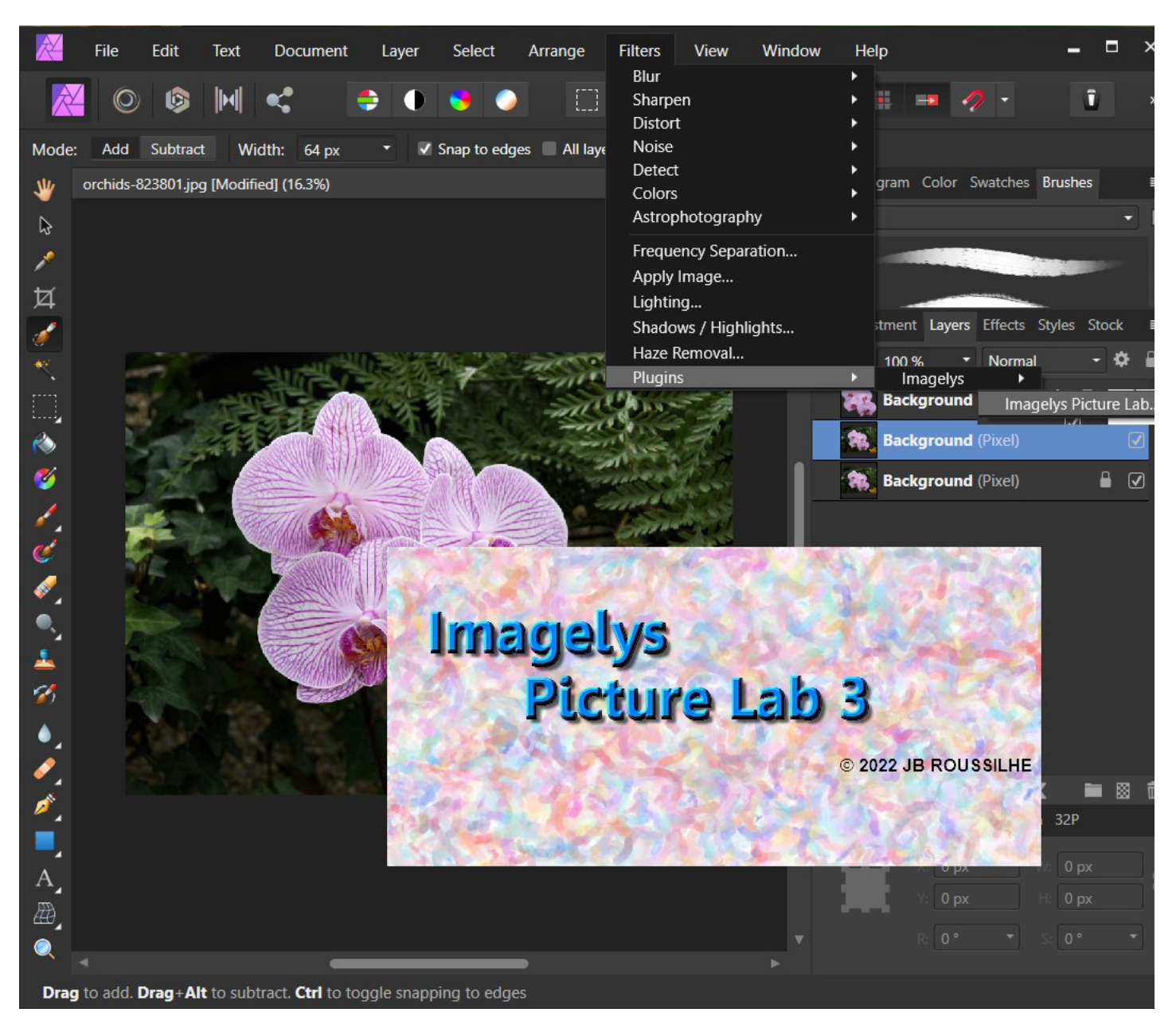

Tout d'abord, cliquez sur Sélectionner un filtre pour ouvrir le ToolPalette.

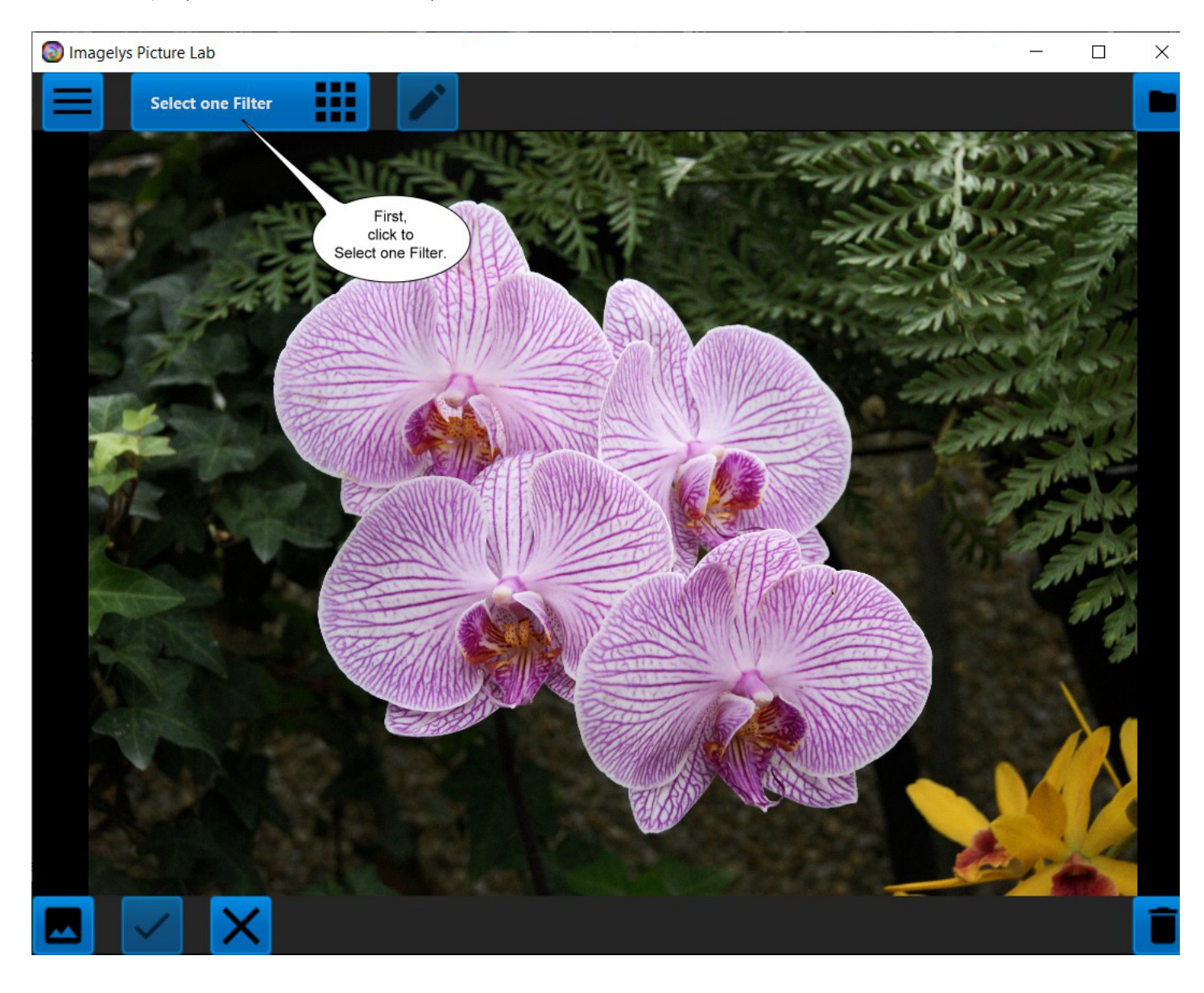

Maintenant, cliquez sur Effets - Coup de pinceau 5. Ensuite, cliquez sur Vincent 016-1.

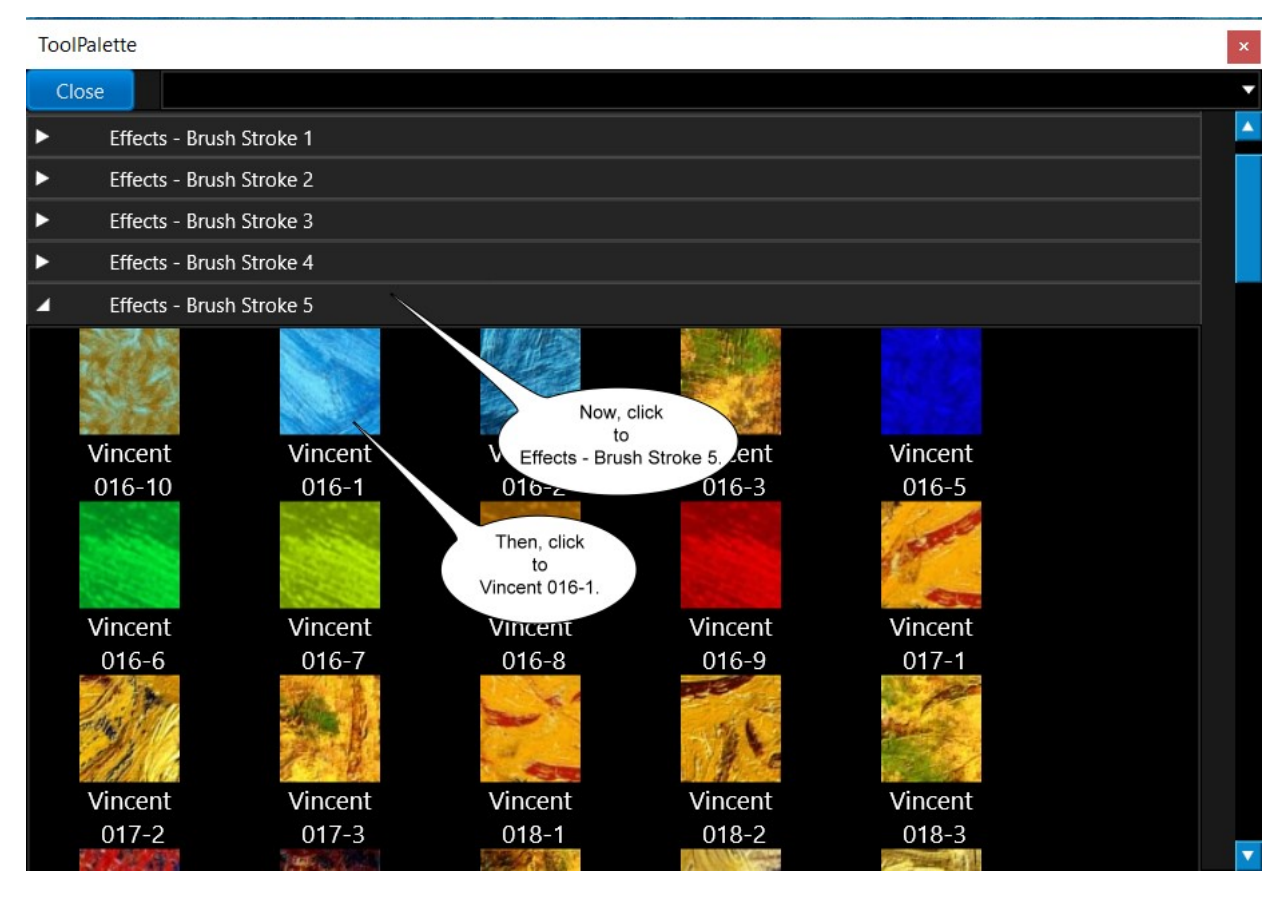

#### ▶Étape 10

Ensuite, dans la boîte de dialogue Paramètres de filtre, vous pouvez ajuster les paramètres de l'effet Texture du contour de pinceau. Maintenant, cliquez pour appliquer ces paramètres de filtre à l'image.

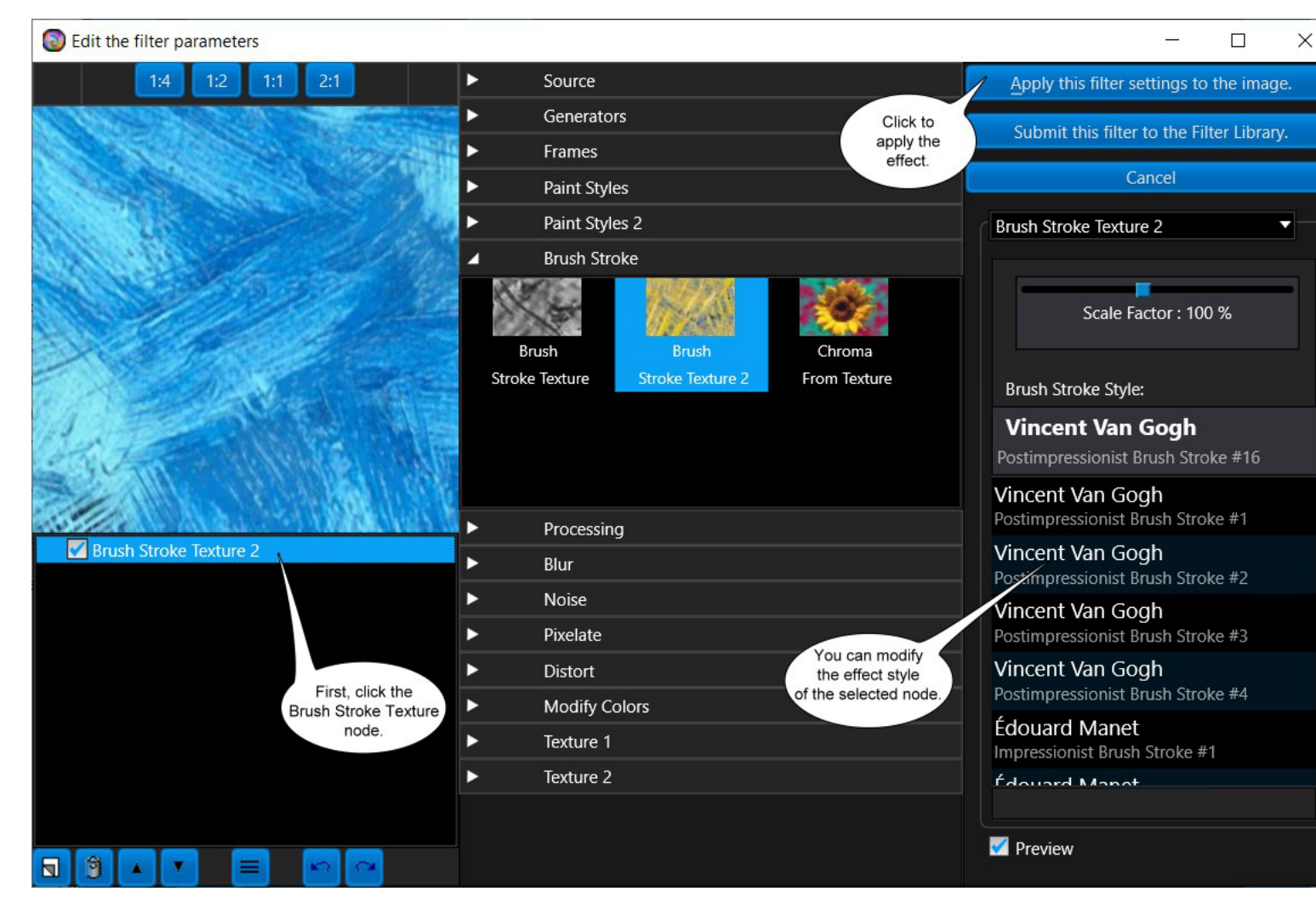

Après un certain temps (la partie la plus à droite de la barre d'état montre la progression), l'effet rendu sera affiché. Maintenant, vous pouvez cliquer sur le bouton Valider pour valider votre travail et revenir à Affinity Photo.

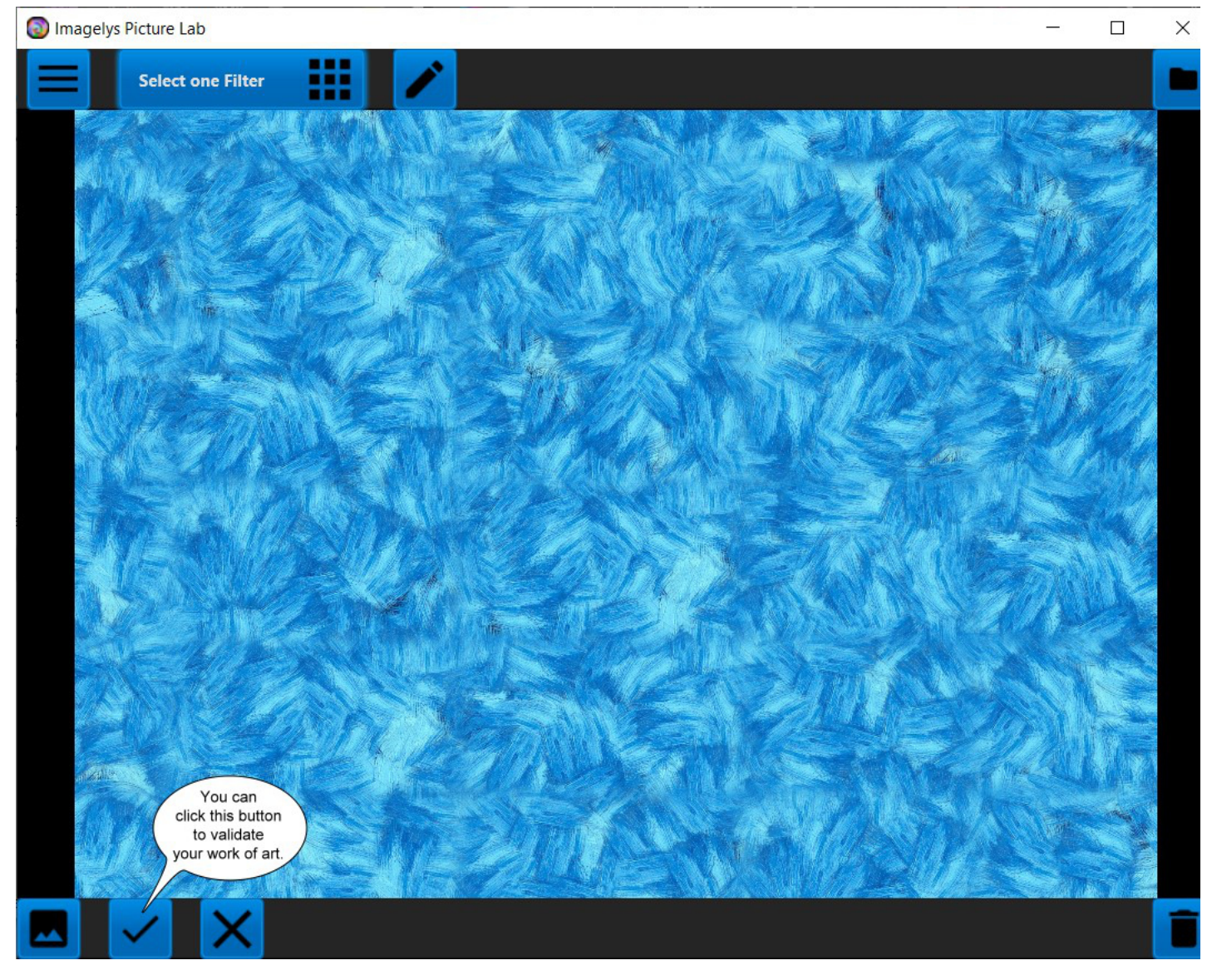

# ♦Étape 12

Tout d'abord, cliquez pour resélectionner dans le menu Sélectionner. Ensuite, affichez et sélectionnez le calque Fleur. Ensuite, cliquez pour ajouter le masque à ce calque.

| ×        | File                 | Edit                   | Text                  | Document                   | Layer      | Select                                                                                                    | Arrange                     | Filters | View | Window           | ł         | Help          |            | -      |           |
|----------|----------------------|------------------------|-----------------------|----------------------------|------------|----------------------------------------------------------------------------------------------------|-----------------------------|---------|------|------------------|-----------|---------------|------------|--------|-----------|
|          |                      | 6                      |                       | < I                        | •          | Select<br>Desele                                                                                                    | All<br>ct                   |         |      | Ctrl+A<br>Ctrl+D |           | ## <b>==</b>  | 1 -        |        | Ĵ         |
| Pan      | 3513 × 2<br>orchids- | 2559px, 8<br>323801 [N | 3.99MP,<br>⁄lodified] | RGBA/8 - sRGB<br>  (16.3%) | IEC61966-2 | Reselect   Invert Pixel Selection   Ctrl+Shift+I   Selection From Layer   Ctrl+Shift+c   Selection From Layer and Delete |                             |         |      |                  |           | togram Color  | Swatches   | Brushe | 25        |
| t 🝾 🛛    |                      |                        |                       |                            |            | Save S<br>Load S                                                                                                    | Selection<br>Selection Fron | )`      | cs   |                  |           | •             |            |        |           |
| 4        |                      |                        |                       |                            |            | Select<br>Desele                                                                                                    | All Layers<br>ect Layers    |         |      |                  |           | ustment Layer | s Effects  | Styles | Stock     |
| * 9      |                      |                        |                       |                            |            | Color<br>Topal I                                                                                                    | Color Range<br>Tonal Range  |         |      |                  | •         | y: 100 %      | Norma      | ľ.     | - \$      |
|          |                      | 104                    |                       | A                          |            | Alpha Range<br>Select Sampled Color                                                                                      |                             |         |      |                  | •         | Flower (Pix   | el)        |        | 0         |
| <i>i</i> |                      |                        |                       |                            | MARS       | Grow / Shrink                                                                                                    |                             |         |      | Ctrl+B           |           | Backgroun     | d (Pixel)  |        | 0         |
| 2        |                      |                        |                       |                            |            | Feathe<br>Smoot                                                                                                    | er<br>th                    |         |      | Shift+F6         |           | Backgroun     | d (Pixel)  |        | i الله ال |
| ď        |                      |                        |                       |                            |            | Refine<br>Outlin                                                                                                    | Refine Edges<br>Outline     |         |      | Ctrl+Alt+R       |           |               |            |        |           |
| 1        |                      |                        |                       |                            |            | Edit Se                                                                                                    | election As La              | yer     |      |                  |           |               |            |        |           |
| 2        |                      |                        | 182                   |                            |            | and the file                                                                                                    |                             |         |      |                  |           |               |            |        |           |
| 8        |                      |                        | A.                    |                            |            | TAR                                                                                                    |                             |         |      |                  |           |               |            |        |           |
| •        |                      |                        |                       |                            |            | all                                                                                                    | AND T                       |         |      |                  |           |               |            |        |           |
| <i></i>  |                      |                        |                       |                            |            | 200                                                                                                    |                             | 11-2    |      |                  | <b>\$</b> |               | 🕑 fx       | x      | • 8       |
|          |                      |                        |                       |                            |            |                                                                                                    |                             |         |      |                  | Nv        | g Transform H | listory Ch | in 32P |           |
| A        |                      |                        |                       |                            |            |                                                                                                    |                             |         |      |                  | 3         | X: 0 p.       |            | W: 0 p |           |
| æ        |                      |                        |                       |                            |            |                                                                                                    |                             |         |      |                  |           | R 0 °         |            | S 0 .  |           |
|          |                      |                        |                       | -                          |            |                                                                                                    |                             |         |      |                  |           |               |            |        |           |
| Dra      | g to pan v           | view.                  |                       |                            |            |                                                                                                    |                             |         |      |                  |           |               |            |        |           |

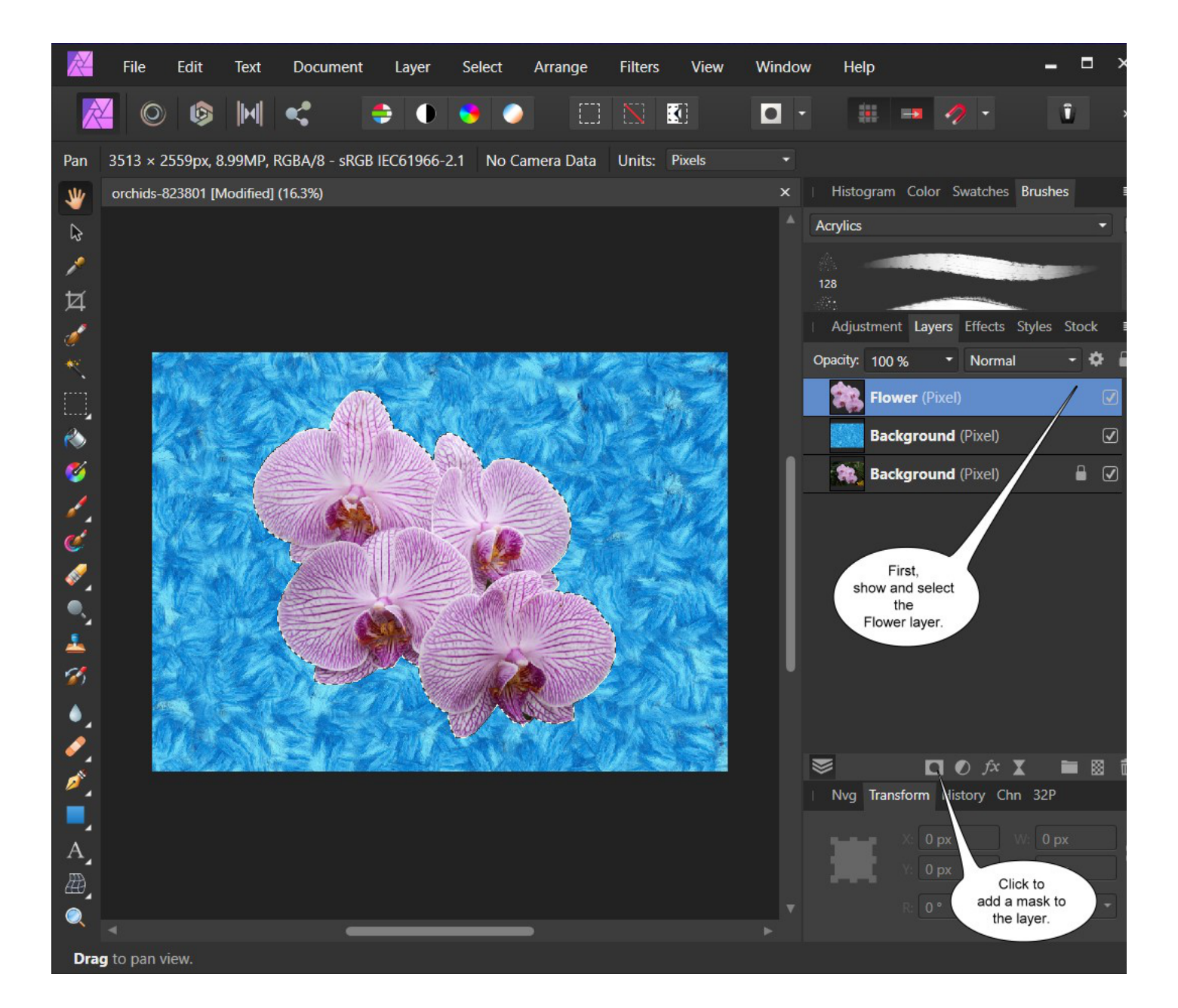

Tout d'abord, appuyez sur la touche Alt et cliquez sur le masque de ce calque.

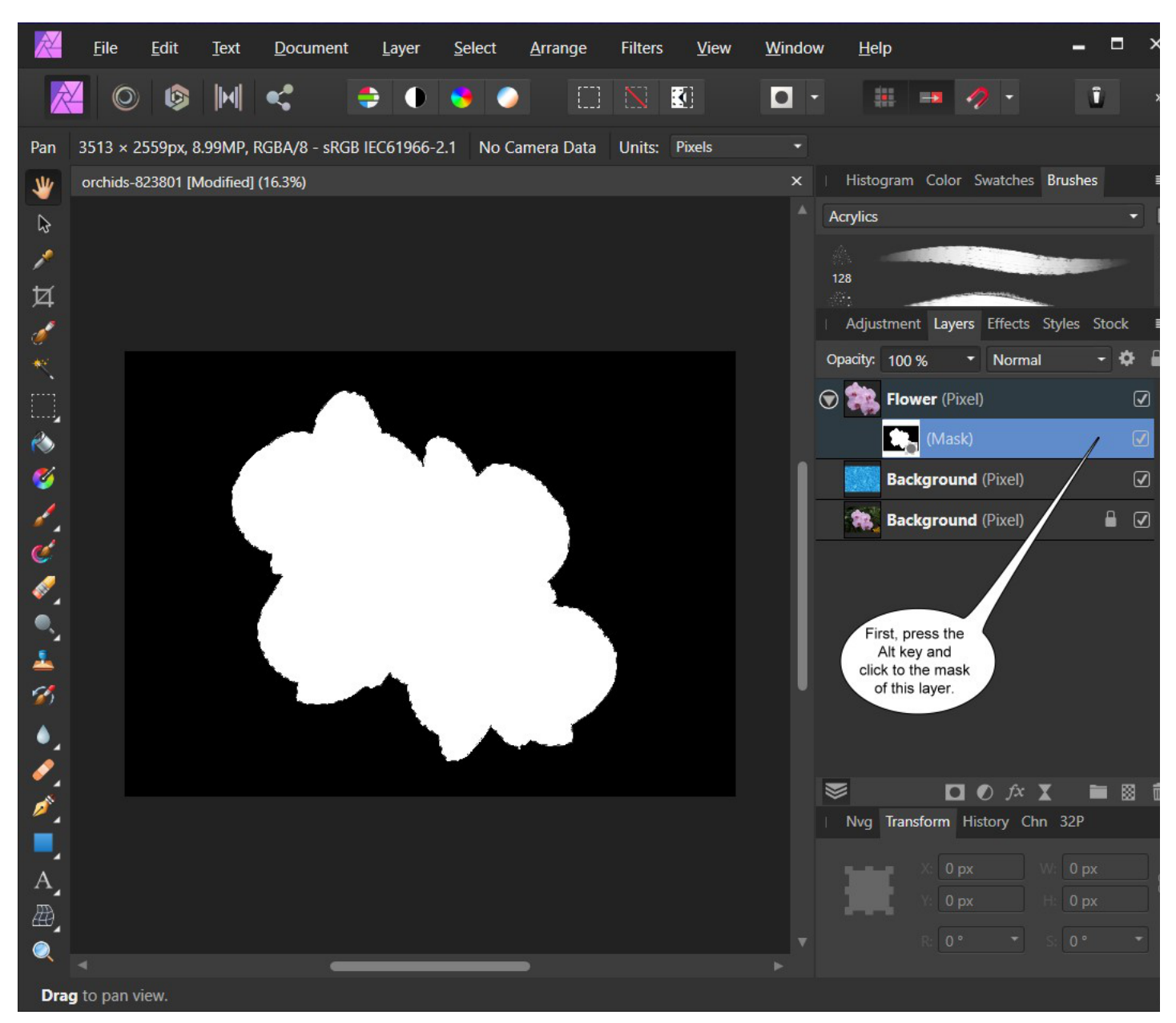

Tout d'abord, cliquez sur Désélectionner dans le menu Sélectionner.

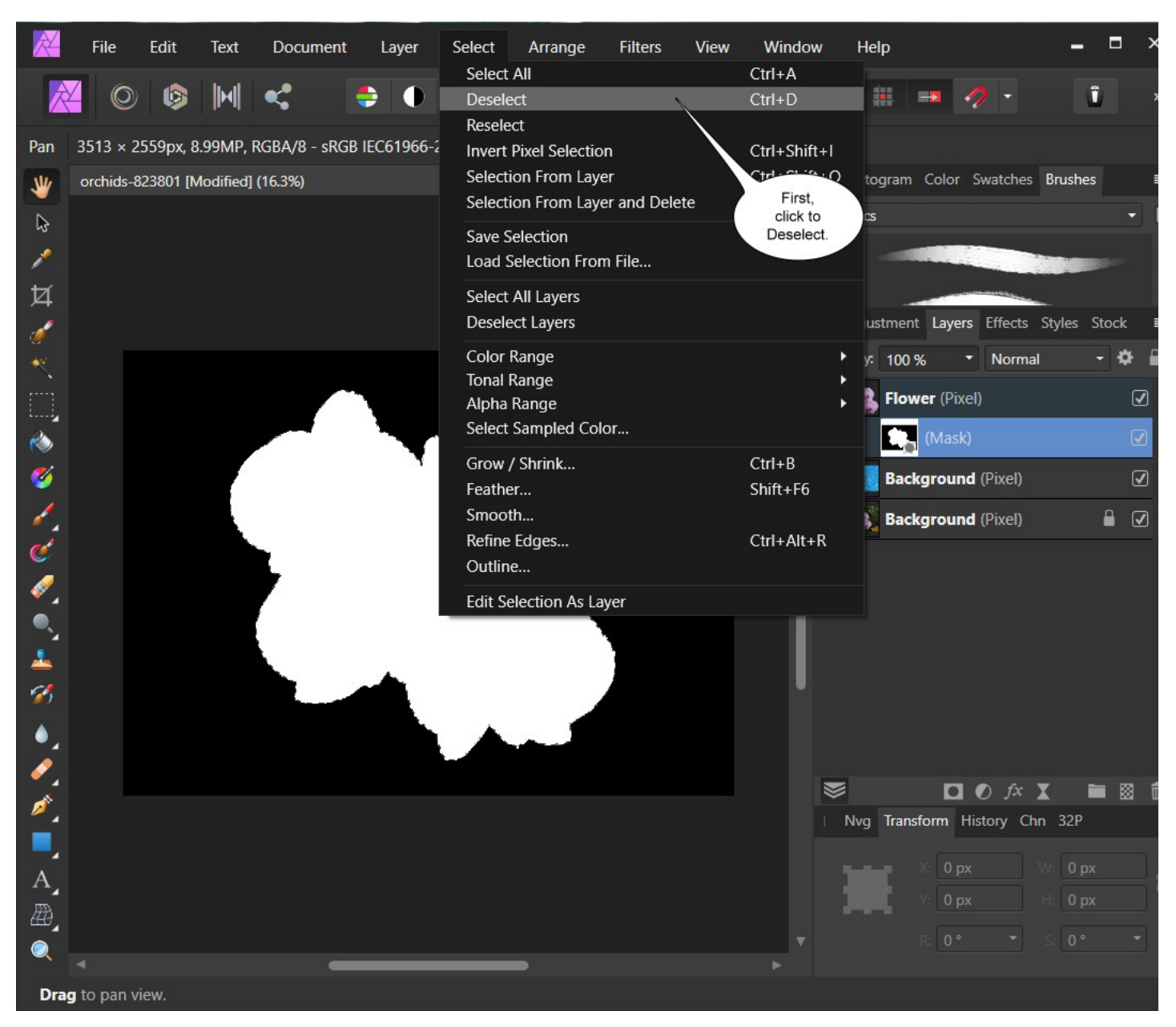

Ensuite, cliquez sur Flou -> Flou gaussien dans le menu Filtres.

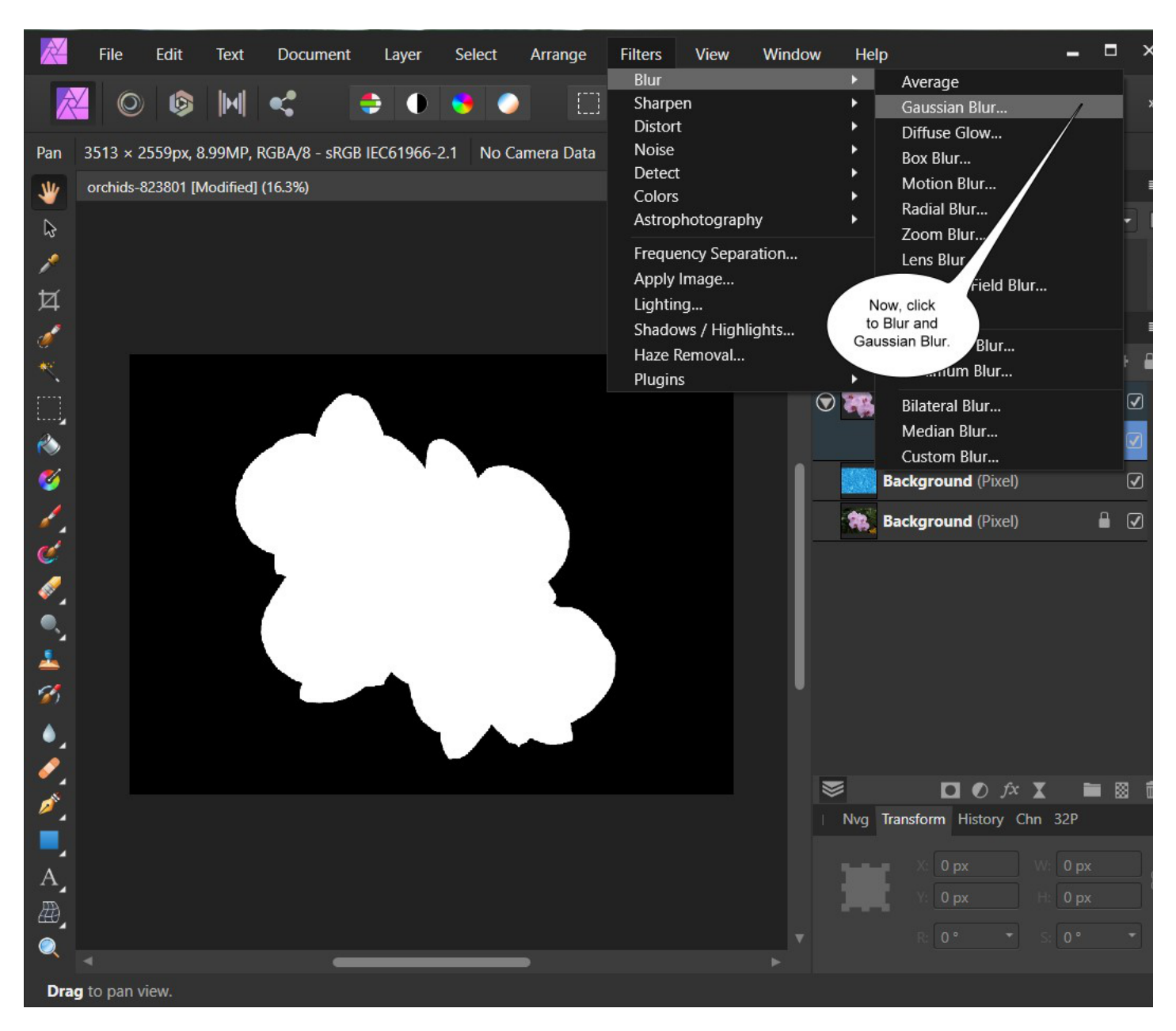

Ensuite, faites glisser la barre de suivi Radius à 50 px. Cliquez ensuite sur le bouton Appliquer. Vous pouvez refaire cette opération plusieurs fois.

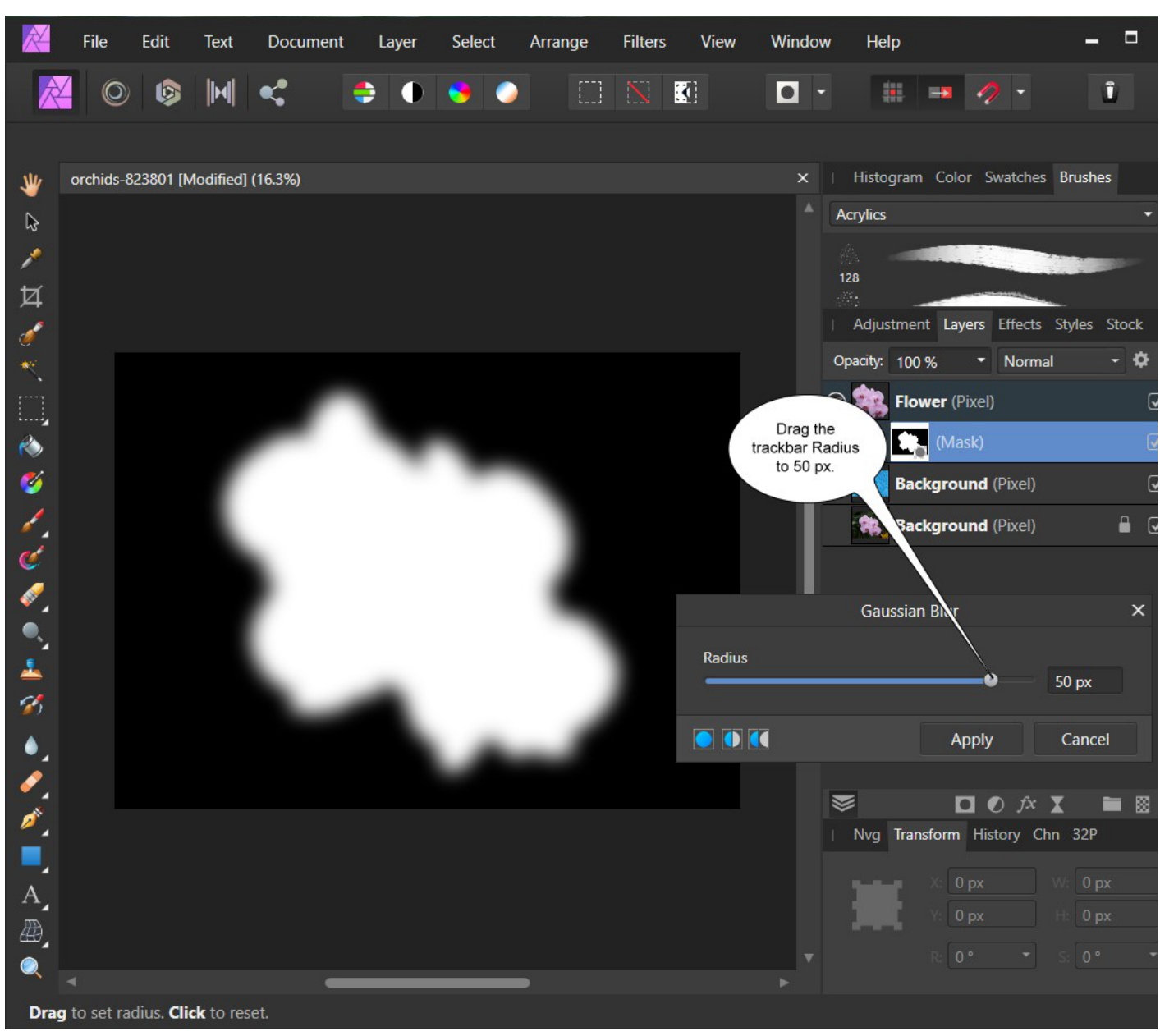

Maintenant, cliquez sur le calque Fleur .

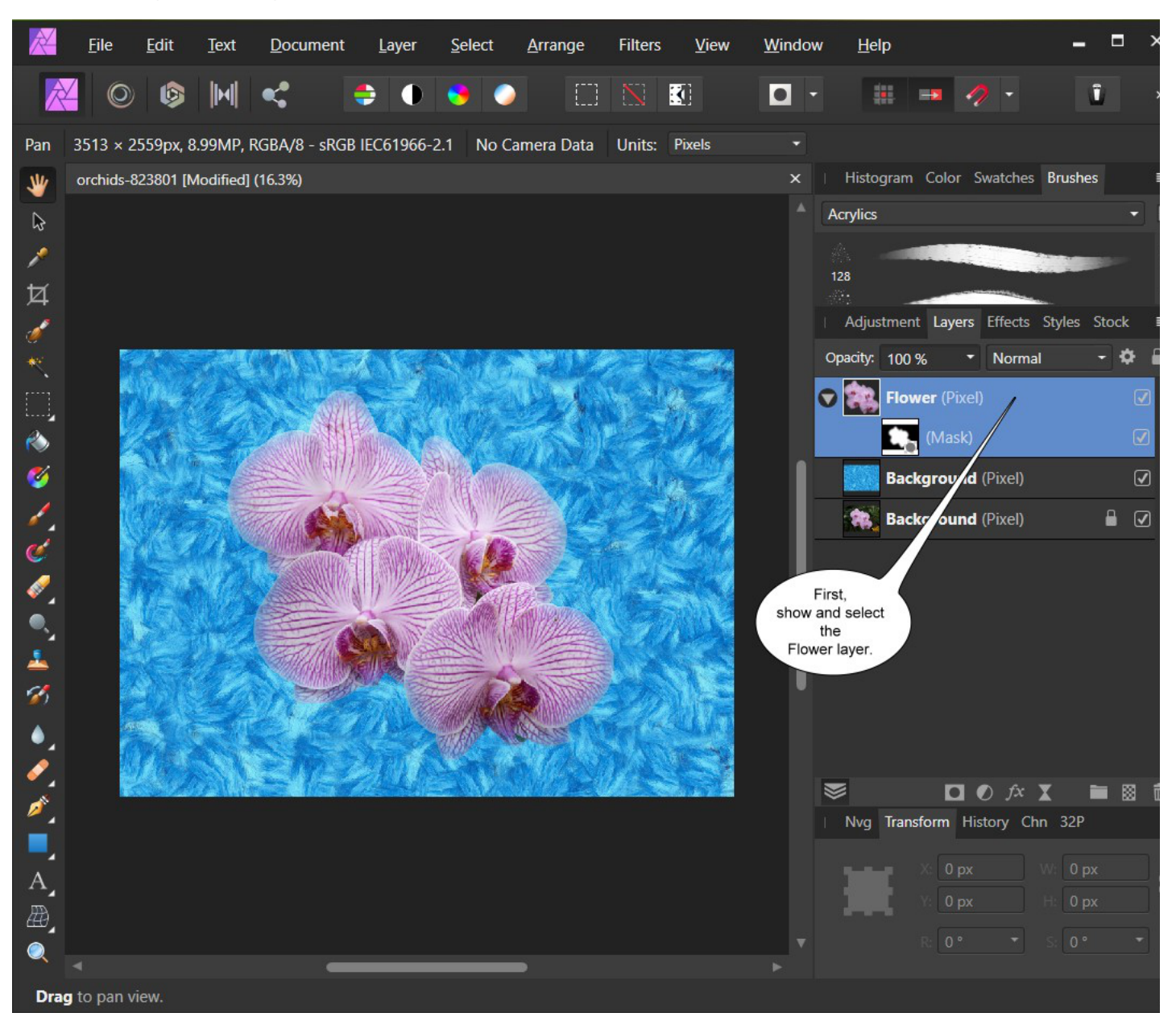

Ensuite, cliquez sur Enregistrer sous dans le menu principal et entrez un nom de fichier.

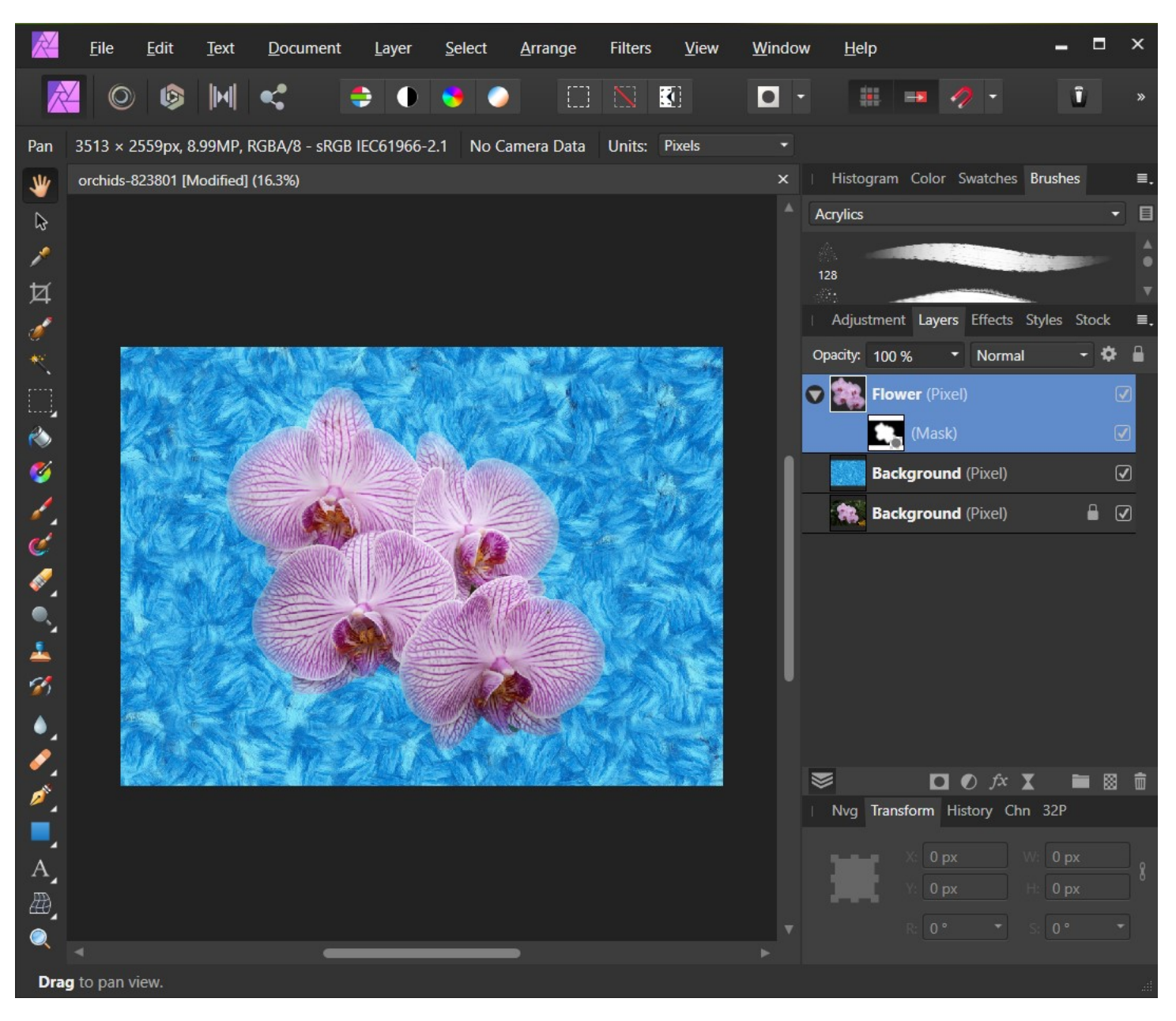

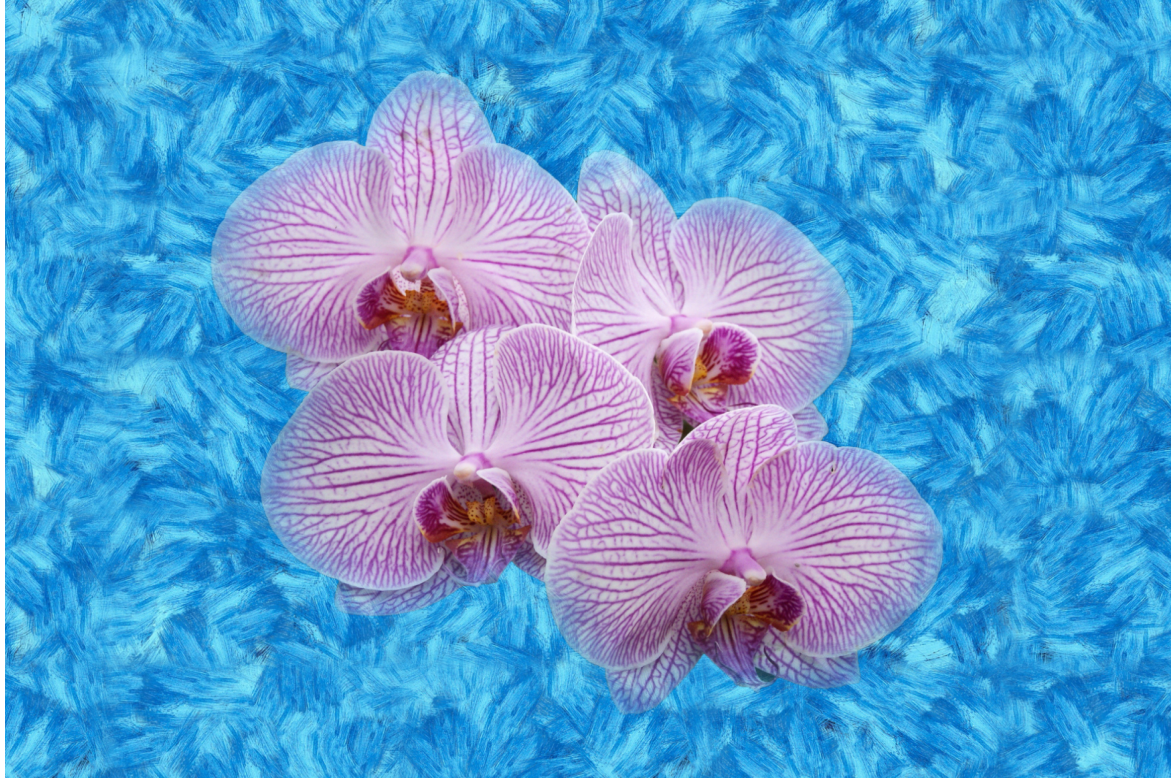

Copyright © 2002-2022 Jean Bernard Roussilhe. Tous droits réservés.